## Syfe

How to transfer funds from one portfolio to another

| Syfe | Portfolios 🗸 | Advisory | Pricing ARI Strategy | ∕ Learn ∽    | More 🗸     | Login | Get started |
|------|--------------|----------|----------------------|--------------|------------|-------|-------------|
|      |              |          |                      |              |            |       |             |
|      |              |          | Login to             | your account |            |       |             |
|      |              |          | Email                |              | c          |       |             |
|      |              |          | Password             |              | 0          |       |             |
|      |              |          | Forgot password?     |              | Need help? |       |             |
|      |              |          |                      | Login        |            |       |             |

Step 1: Login to your account

| Step 2: Select the portfolio | you want to transfer from |
|------------------------------|---------------------------|
|------------------------------|---------------------------|

| Syfe                                                       |                                                                                                    | + Add new 🏾 🚆 😤 Logout                      |
|------------------------------------------------------------|----------------------------------------------------------------------------------------------------|---------------------------------------------|
| Portfolios                                                 |                                                                                                    |                                             |
| Portfolio return<br>2.86<br>Current market value<br>182.87 | CLOBAL<br>CLOBAL<br>I Billions July 25<br>Last updated 14:11 SCT 16 Sep 2020<br>Reporting currency: SCD<br>View details | Start a new portfolio                       |
| Portfolio return<br>7,15<br>Current market value<br>47,77  |                                                                                                    | Refer and be rewarded with up to<br>SGD 100 |

## Step 3: Select manage funds

| Syfe                                                                                                    |                                                                                                    | + Add new 🌳 🐺 🔎                                   |                             |
|----------------------------------------------------------------------------------------------------|----------------------------------------------------------------------------------------------------|---------------------------------------------------|-----------------------------|
| C Dashboard   Billions July 25                                                                                                    |                                                                                                    |                                                   |                             |
| Billions July 25         GLOBAL           ID: 106         Created on: 10 Jul 2019           Currency: SCD         1 USD = 1.3611 SCD           Last update - 16 Sep 2020 14:11 SCT      |                                                                                                    |                                                   |                             |
| Performance<br>Current market value (*)<br>182.87<br>Return<br>Invested amount (*)<br>180.01<br>Portfolio return (Cumulative return) (*)<br>2.86 (1.59%)<br>Currency Impact (*)<br>0.69 | Projected value (*)<br>35,5K* (15 years)<br>Know more<br>Time-weighted return (*)<br>1.44%<br>Asset impact (*)<br>2.17 | Jul 2019 Feb 2020 Se<br>1W 1M 3M 6M 1V Max Future | 210<br>180<br>150<br>p 2020 |
| Can you improve your                                                                                                    | 2 <sup>8</sup> Transactions                                                                                            |                                                   |                             |

Step 4: Select "Transfer between Syfe portfolios"

| Syfe                                                                                                    |                                                                                                    | + Add new 🏾 🚆 📯 Logout |
|----------------------------------------------------------------------------------------------------|----------------------------------------------------------------------------------------------------|------------------------|
| C Dashboard   Billions July 25   Manag                                                                                                    | e funds                                                                                                    |                        |
| <b>I Billions July 25</b> GLOBAL<br>ID: 106 Created on: 10 Jul 2019<br>Currency: SCD 1 USD = 1.3611 SCD<br>Last update - 16 Sep 2020 14:11 SCT |                                                                                                    | Manage funds 🧷         |
| M                                                                                                    | Anage funds  Add funds Add funds Add funds to your portfolio  Transfer between Syfe portfolios Send funds from this portfolio to another portfolio in your account  Withdraw funds Withdraw funds |                        |
|                                                                                                    |                                                                                                    |                        |

Step 5: Choose which portfolio you want to transfer to

| Syfe                                                                                                    |                                                                                                    | + Add new 🍨 🖫 🔗 Logout |
|----------------------------------------------------------------------------------------------------|----------------------------------------------------------------------------------------------------|------------------------|
|                                                                                                    | nsfer funds                                                                                                    |                        |
| Billions July 25         GLOBAL           ID: 106         Created on: 10 Jul 2019           Currency: SCD         1 USD = 1 3611 SCD           Last update - 16 Sep 2020 14:11 SCT |                                                                                                    | Manage funds           |
|                                                                                                    | Transfer funds<br>Transfer funds to another portfolio in my account<br>Send funds from<br>Billions July 25 (GLOBAL)<br>Send funds to v |                        |

Step 6a: If you choose partial transfer, enter the amount.

| 🕻 Dashboard   Billions July 25   Tra                                                                                                    | nsfer funds                                                                                                    |  |
|----------------------------------------------------------------------------------------------------|----------------------------------------------------------------------------------------------------|--|
| <b>Billions July 25</b> GLOBAL<br>ID: 106 Created on: 10 Jul 2019<br>Currency: SCD 1 USD = 1.3611 SCD<br>Last update - 16 Sep 2020 14:11 SGT |                                                                                                    |  |
|                                                                                                    | Transfer funds to another portfolio in my account Send funds from Billions July 25 (GLOBAL) Send funds to Property Purse (REIT+)  O Full transfer O Partial transfer Too Too Submit |  |

For partial transfers, you can only transfer up to 90% of total portfolio value

## Step 6b: Otherwise you can choose full transfer

| Cashboard   Billions July 25   Transfer funds     |
|---------------------------------------------------|
| Billions July 25 GLOBAL                           |
| ID:106 Created on: 10 Jul 2019 Manage funds       |
| Currency: SGD 1 USD = 1.3611 SCD                  |
| Last update - 16 Sep 2020 14:11 SGT               |
|                                                   |
| Transfer funds                                    |
| Transfer funds to another portfolio in my account |
| Send funds from                                   |
| Billions July 25 (GLOBAL)                         |
| Send funds to Property Purse (REIT+)              |
| Full transfer Partial transfer                    |
| Submit                                            |
| ▲ Dischimer*                                      |
|                                                   |

Step 7: Once you hit submit, a confirmation message will appear

| Send fund<br>Billions Please check you<br>confirmation deta | uest has been received.<br>r email for the<br>ails |  |  |
|-------------------------------------------------------------|----------------------------------------------------|--|--|
|                                                             | Okay                                               |  |  |
|                                                             |                                                    |  |  |
|                                                             |                                                    |  |  |
|                                                             |                                                    |  |  |
|                                                             |                                                    |  |  |
|                                                             |                                                    |  |  |
|                                                             |                                                    |  |  |

You will receive an email confirmation as well